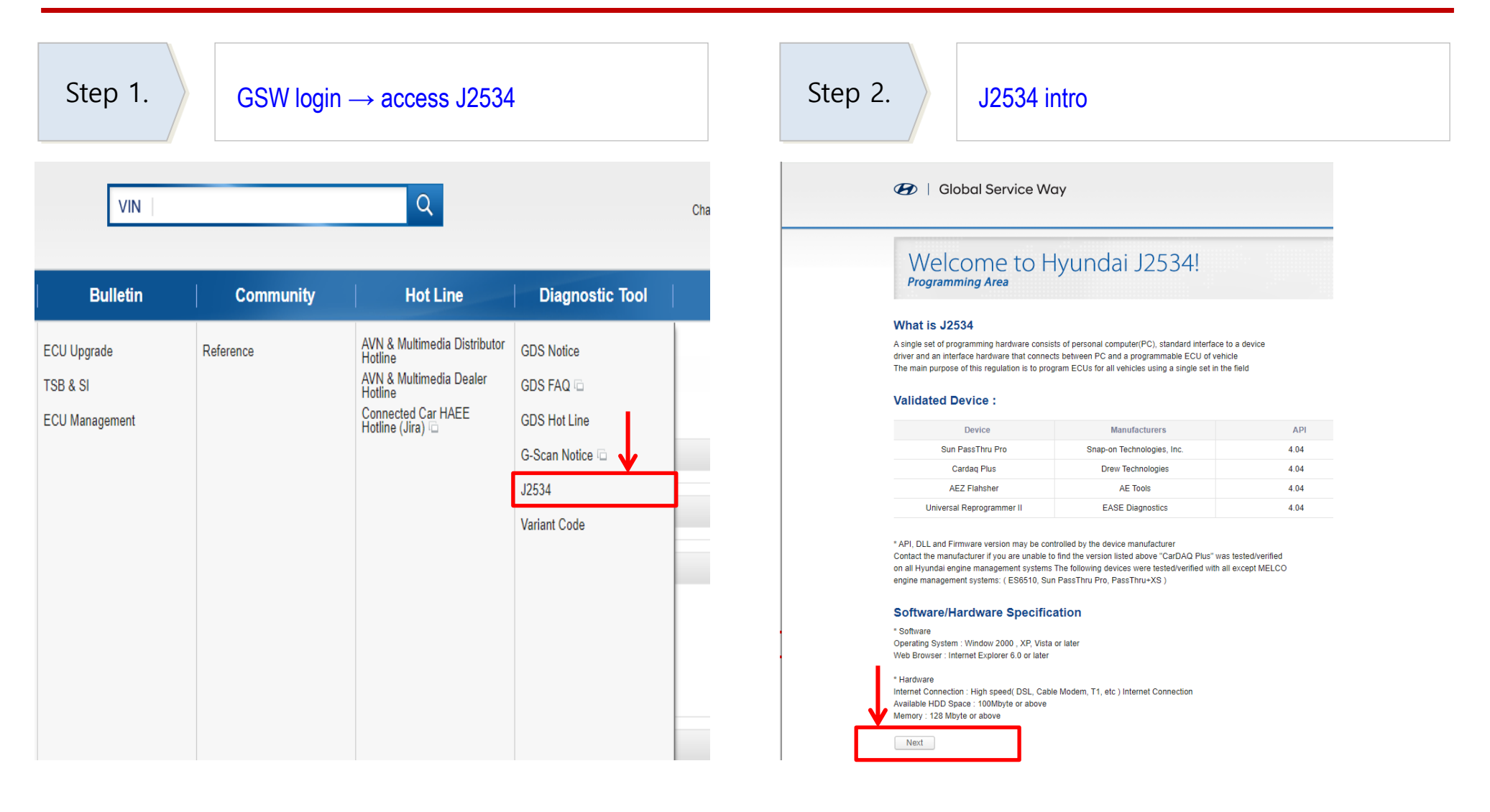

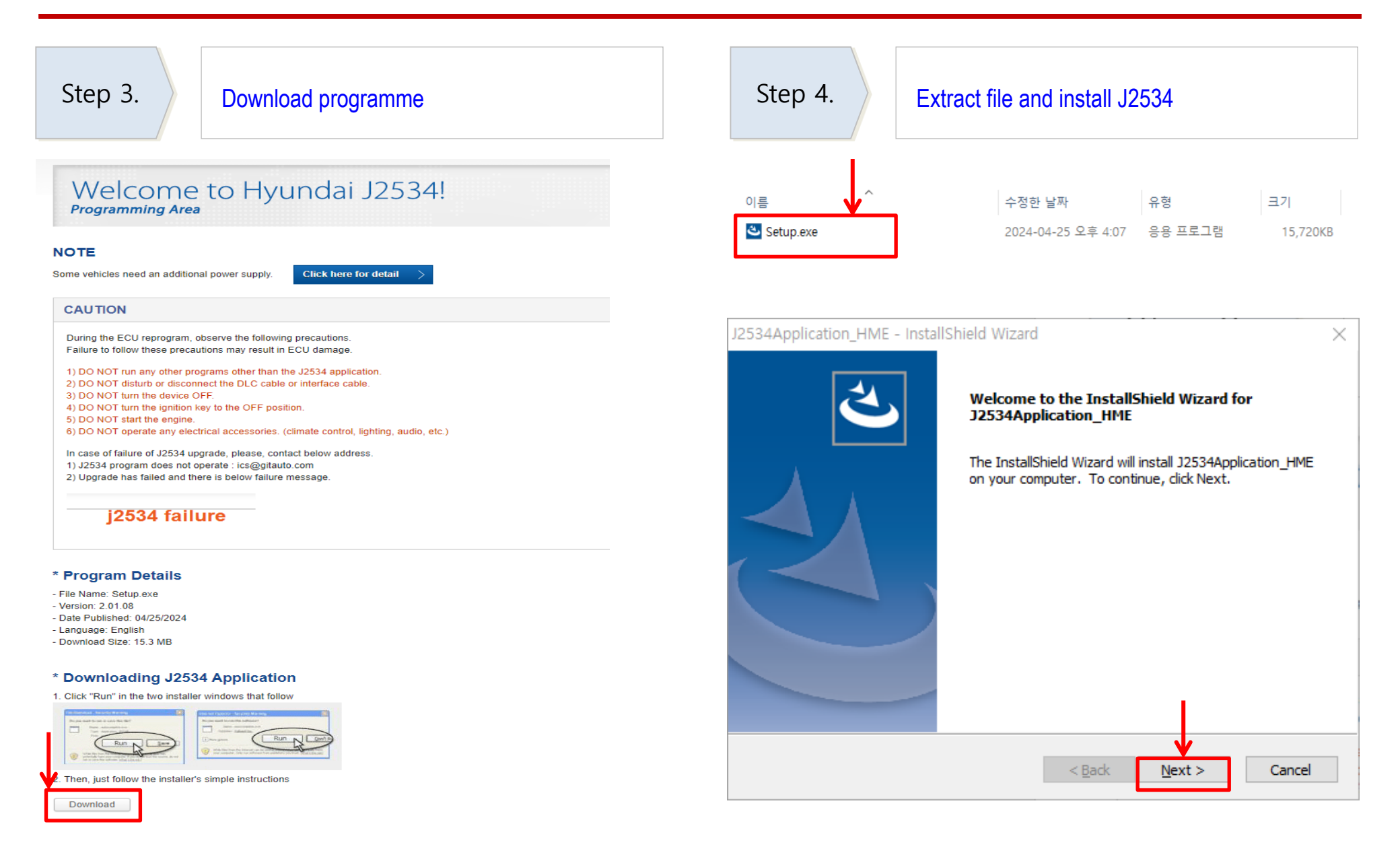

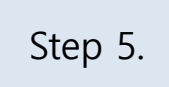

### **Connect Passthru Device**

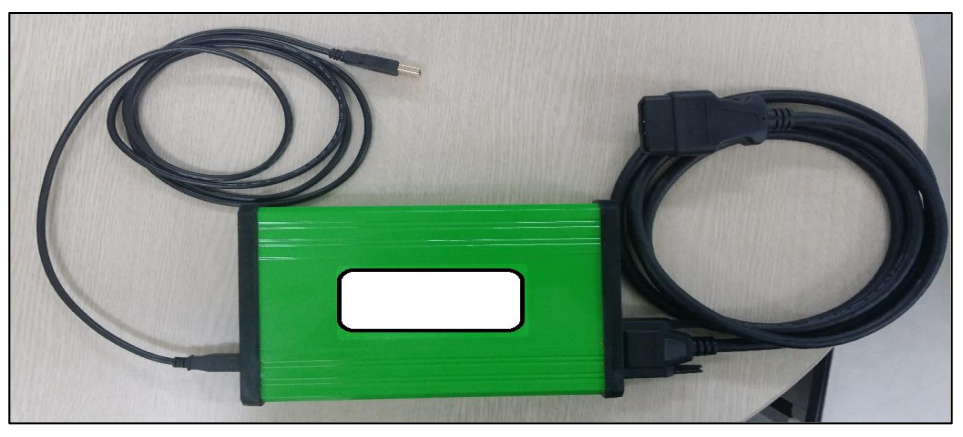

% OBD  $\leftrightarrow$  Passthru Device  $\leftrightarrow$  PC

| Step 6.   | Run J2534 and login |   |  |  |
|-----------|---------------------|---|--|--|
|           | J2534 Log in        | × |  |  |
|           | ID                  |   |  |  |
|           | PASSWORD            |   |  |  |
| 12534 HMF | © GS₩ ⊂ AASRA       |   |  |  |
|           | OK CANCEL           |   |  |  |

### Step 7.

### Precaution info

👦 J2534: Hyundai Motor Europe (V 2.01.08)

🕢 | Global Service Way

### Welcome to Hyundai J2534! Programming Area

NOTE

Some vehicles need an additional power supply.

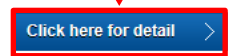

#### CAUTION

During the ECU reprogram, observe the following precautions. Failure to follow these precautions may result in ECU damage. 1) DO NOT run any other programs other than the J2534 application. 2) DO NOT disturb or disconnect the DLC cable or interface cable. 3) DO NOT turm the device OFF. 4) DO NOT turm the ignition key to the OFF position. 5) DO NOT start the engine. 6) DO NOT operate any electrical accessories. (climate control, lighting, audio, etc.) 7) Click [OK] button to continue (Click [Cancel] button to exit) OK Cancel HYUNDAI WORLD WIDE SERVICE NETWORK Copyright © 2006 HYUNDAI MOTOR COMPANY All rights reserved.

| Step 8. Select Passthru Device connected to t                                                                                                    | he PC Step 9. Check ROM ID su                                                                                                    | bject to reprogramming |
|----------------------------------------------------------------------------------------------------|----------------------------------------------------------------------------------------------------|------------------------|
| Device Selection                                                                                                    | اهه اعتقاد المحمد المحمد المحمد المحمد المحمد المحمد المحمد المحمد المحمد المحمد المحمد المحمد المحمد المحمد ال                                                                                                    | - 0                    |
| PassThru Maker and Device Name<br>Autocom Diagnostic Partner AB - SoftBridge<br>Bosch - FlasherPro<br>Drew Technologies Inc CarDAQ-Plus 3<br>Kvaser CAN | Clobal Service Way  Welcome to Hyundai J2534!  Programming Area  Initialization of Passt                                                                                                    | hru Device             |
|                                                                                                    | Some vehicles need an additional power supply.  CAUTION  During the ECU reprogram, observe the following precautions. Failure to follow these precautions may result in ECU damage.  1) DO NOT run any other programs other than the J2534 application. 2) DO NOT disturb or disconnect the DLC cable or interface cable. 3) DO NOT turn the device OFF. 4) DO NOT turn the device OFF. 5) DO NOT start the engine. 5) DO NOT operate any electrical accessories. (climate control, lighting, audio, etc.) 7) Click [OK] button to continue (Click [Cancel] button to exit)                                                                                                    |                        |
| Select PassThru Device                                                                                                    | OK         Cancel           Image: Comparison of the second second sec | ×T0₽                   |

| Step 8. Check vehicle info before proceeding                                                                                                    | Step 9. Perform reprogramming                                                                                                    |
|----------------------------------------------------------------------------------------------------|----------------------------------------------------------------------------------------------------|
| 😝 J2534: Hyundai Motor Europe (V 2.01.09) – 🗆 X                                                                                                    | 👜 12534: Hyundai Motor Europe (V 2.01.08) — 🗆 🛛                                                                                                    |
| Global Service Way                                                                                                    | Global Service Way                                                                                                    |
| Welcome to Hyundai J2534!     J2534!       Programming Area     J2534       Vehicle Information     Model Year: 2018       Current ID: DEPONDIBIES     Model Year: 2018                                                                                                    | Welcome to Hyundai J2534!       Programming Area       Vehicle Information       Reprogramming is processing       Vehicle Information       Vehicle Information       Vehicle Information       Vehicle Information       Vehicle Information       Vehicle Information       Vehicle Information       Vehicle Information       Vehicle Information |
| Connector Information         Some vehicles need an additional power supply         Click here for detail         Do you continue to reprogram this vehicle?                                                                                                    | New ID: DPD0D16US2         Connector Information         Some vehicles need an additional power supply         Click here for detail         This is a valid vehicle to be reprogrammed         Do you continue to reprogram this vehicle?                                                                                                    |
| OK       Cancel         Intervention of the service of the service of the s | OK       Cancel         Introduction of the service of the served.                                                                                                    |
|                                                                                                    | 5%                                                                                                    |

| Step 10. IG Key off message is shown af                                                 | ter upgrade | Step 11. Shows final ROM ID after completion                                                                                                    |
|-----------------------------------------------------------------------------------------|-------------|----------------------------------------------------------------------------------------------------|
| <ul> <li>I2534: Hyundal Matar Europe (V 2.01.08)</li> <li>Global Service Way</li> </ul> | -           | <ul> <li>(2534: Hyundai Motor Europe (V 2.01.08)</li> <li>→ ○ X</li> <li>✓ Global Service Way</li> </ul>                                                                                                    |
| Welcome to Hyundai J2534!<br>Programming Area                                           | 2534        | Welcome to Hyundai J2534! J2534!                                                                                                    |
| Vehicle Information                                                                     |             | Vehicle Information                                                                                                    |
| Vehicle Name : (PD12) i30(PD)       Model Year : 2018         Current ID : DPD0D16US0   | ∧ TOP       | Vehicle Name:       [PD12] (30,PD:       Model Year:       2018         New ID:       DPD0016US2       Image: Complete/Image: Complete/ |
| 100%                                                                                    |             | 100%                                                                                                    |

| Step 12. Shows additional work (erase DTC, etc.)                                                                                                    | Step 13. Completion message                                                                                       |
|----------------------------------------------------------------------------------------------------|----------------------------------------------------------------------------------------------------|
| as 12534: Hyundai Motor Europe (V 2.01.08) - 🗌 🗙                                                                                                    | aa 12534: Hyundai Motor Europe (V 2.01.08) - 🗆 X                                                                  |
| Global Service Way                                                                                                    | Global Service Way                                                                                                |
| Welcome to Hyundai J2534! J2534                                                                                                    | Welcome to Hyundai J2534! 2534!                                                                                   |
| Vehicle Information                                                                                                    | j2534 Success                                                                                                    |
| Vehicle Name: [PD12] (30(PD)       Model Year: 2018         Current ID:       DPD0016US2         New ID:       DPD0016US2         After ECU update must clear the DTCs of CAN controller.         Some vehicles need an additional power supply       Click her for experiment         Do you continue to reprogrammed         Do you continue to reprogram this vehicle?         OK       Cancel         WYUNDAI WORLD WIDE SERVICE NETWORK         Copyright & 2006 HYUNDAI MOTOR COMPANY All rights reserved. | OK         FYUNDAU WORLD WIDE SERVICE NETWORK         Capyrright © 2006 HYUNDAU MOTOR COMPANY AI rights reserved. |
| 100%                                                                                                    | 100%                                                                                                    |

| Step 14.                                                           | Shows below message if the available | nere is no upgrade |  |
|--------------------------------------------------------------------|--------------------------------------|--------------------|--|
| a (2534: Hyundai Motor Europe (V 2.01.09) - 🛛 🗙                    |                                      |                    |  |
| 🕢   Global Service Way                                             |                                      |                    |  |
|                                                                    |                                      |                    |  |
| Welcome to Hyur<br>Programming Area                                | ndai J2534!                          | J2534              |  |
|                                                                    | j2534 Failure                        |                    |  |
|                                                                    | Error : Rom ID Read Error            |                    |  |
|                                                                    | OK                                   | ∧ TOP              |  |
| HYUNDAI WORLD WIDE SERVICE NE<br>Copyright © 2006 HYUNDAI MOTOR CO | WORK<br>MPANY All rights reserved.   |                    |  |
|                                                                    |                                      |                    |  |